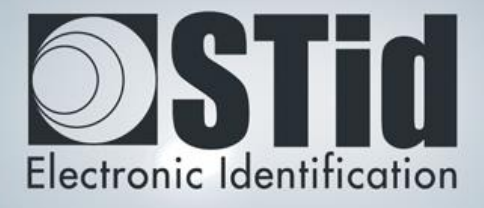

# SECARD

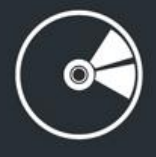

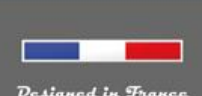

Vesigned in France Made in France www.stid.com

# Contenu

| I.   | ARC   | S-R31-X-BT1-xx configuration                      | 3  |
|------|-------|---------------------------------------------------|----|
| ŀ    | -1.   | SECard settings                                   | 3  |
| ŀ    | -2.   | Select ARC series configuration wizard            | 4  |
| ŀ    | -3.   | Reader: Setting                                   | 4  |
| ŀ    | -4.   | Reader: Keys                                      | 10 |
| ŀ    | -5.   | Blue Mobile ID: Settings                          | 11 |
| ŀ    | -6.   | Blue Mobile ID: Keys                              | 12 |
| ŀ    | -7.   | DESFire <sup>®</sup> settings                     | 13 |
| ŀ    | -8.   | Creation of the virtual configuration card        | 16 |
| ŀ    | -9.   | Encoding the private ID                           | 18 |
| II.  | Use   | a setting file (.pse) created with SECard < 3.0.0 | 22 |
| III. | A     | RCS-R31-X-PH5-xx configuration                    | 26 |
| I    | II-1. | SECard settings                                   | 26 |
| I    | II-2. | Select ARC series configuration wizard            | 27 |
| I    | II-3. | Reader: Settings                                  | 27 |
| I    | 11-4. | Readers: Keys                                     | 33 |
| IV.  | A     | RC-R33+INTR33E (Easy Secure) configuration        | 34 |
| ľ    | V-1.  | SECard settings                                   | 34 |
| ľ    | V-2.  | Select ARC series configuration wizard            | 35 |
| ľ    | V-3.  | Reader: Settings                                  | 35 |
| ľ    | V-4.  | Reader: Keys                                      | 41 |
| V.   | DES   | Fire <sup>®</sup> EV1 configuration               | 42 |
| VI.  | S     | ave the configuration file                        | 44 |
| VII. | L     | oad the default configuration file                | 45 |

# I. ARCS-R31-X-BT1-xx configuration

#### I-1. SECard settings

Step 1: Connect STid ARC-W35-G/BT1-5AA encoder to a com port of the computer.

**Step 2**: Launch SECard.exe ≥ V3.0

<u>Step 3</u>: At first use, the software opens a window to enter the serial number of 32 characters located at the back of the encoder. After recording the number, the software doesn't reiterate this request.

| Identification Nb                       | 23         |
|-----------------------------------------|------------|
| Enter identification number (32 digits) |            |
|                                         | OK Annuler |

Step 4: Select the Access level « Administrator » and the password: STidA

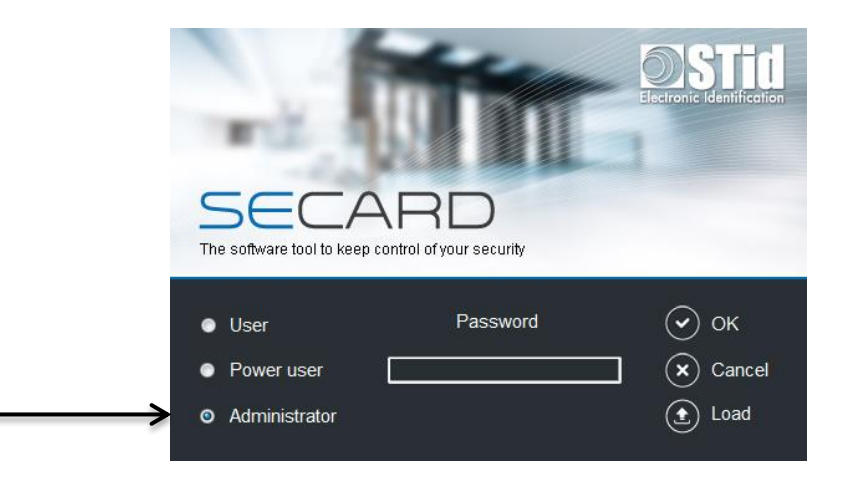

<u>Step 5</u>: In SECard settings, select the COM port on which the encoder has been connected, if you do not know the number click on the interrogation point.

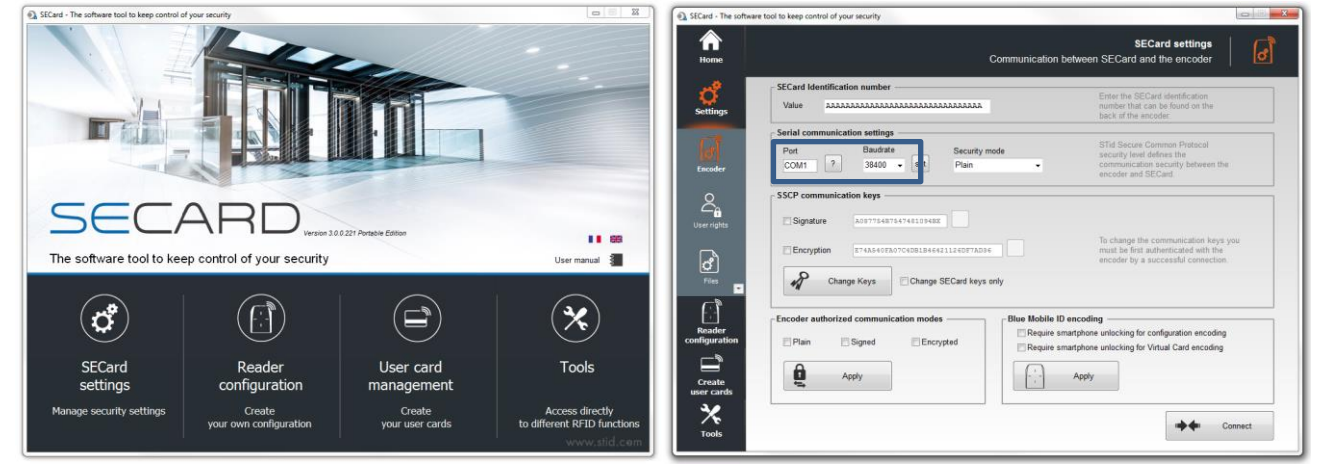

Step 6: Define permission to encode in smartphone

| - Blue Mobile ID encoding                               |
|---------------------------------------------------------|
| Shao mosho is oncounig                                  |
| Require smartphone unlocking for configuration encoding |
|                                                         |
| Require smartphone unlocking for Virtual Card encoding  |
|                                                         |
|                                                         |
| Apply                                                   |
|                                                         |
|                                                         |
|                                                         |
|                                                         |

# I-2. Select ARC series configuration wizard

| SECard - The software   | e tool to keep control of your security                        |                                                                            |                                                                                          |
|-------------------------|----------------------------------------------------------------|----------------------------------------------------------------------------|------------------------------------------------------------------------------------------|
| Aome                    |                                                                | Create you                                                                 | Reader configuration                                                                     |
| <b>ک</b><br>Settings    | B/,7                                                           | ÷                                                                          |                                                                                          |
|                         | LX series configuration                                        | WAL series configuration                                                   | ARC series configuration                                                                 |
| Reader<br>configuration | Compatible with:<br>LXS, LXE, LXC, LX1, LDS, STR, MS, MXS, ATX | Compatible with:<br>WAL, WAL2, WAL3                                        | Compatible with:<br>Architect®, Architect® One, Architect® Blue<br>and Architect® Secure |
|                         | Current configurations:                                        |                                                                            |                                                                                          |
| <b>5СВ</b>              |                                                                |                                                                            |                                                                                          |
| BCC                     |                                                                |                                                                            | Detailed<br>configurations                                                               |
|                         |                                                                |                                                                            | Read                                                                                     |
| Create<br>user cards    | Current operation: None                                        |                                                                            |                                                                                          |
| Tools                   | Status:                                                        | Place your SCB or your smartphone (<br>app) on the encoder and press Creat | with STid Settings                                                                       |

# I-3. Reader: Setting

|                             | SCB Wizard<br>For models:<br>Architect®, Architect<br>Secure | configuration<br>t® One, Architect® Blue and Architect |
|-----------------------------|--------------------------------------------------------------|--------------------------------------------------------|
| SCB level     Full settings | ○ Reader settings only                                       | ○ Chips settings only                                  |
| Reader                      | Settings                                                     | 🖌 Keys                                                 |
| MIFARE DESFire              | 🗳 Settings                                                   | Keys                                                   |
| MIFARE Plus SL3             | 🗳 Settings                                                   | Keys                                                   |
| MIFARE Classic/SL1          | 🗳 Settings                                                   | Keys                                                   |
| MIFARE UltraLight/C         | 🗳 Settings                                                   | Keys                                                   |
| Blue Mobile ID              | 🗳 Settings                                                   | Keys                                                   |
| NFC-HCE                     | 🔅 Settings                                                   | Keys                                                   |
| CPS3                        | 🗳 Settings                                                   |                                                        |
| 10510-10 05MU-              |                                                              |                                                        |

#### Follow the 8 steps of the wizard:

| ARC SCB wizard                                                                                                    |
|----------------------------------------------------------------------------------------------------|
| Configuration wizard       1       2       3       4       5       6       7       8         Create your SCB reader configuration card       1       2       3       4       5       6       7       8                                                                                                    |
| Wizard configuration steps:<br>- Reader selection<br>- Reader communication protocol<br>- Reader physical protections<br>- LED and Buzzer<br>- Keypad, biometric and ARC new options<br>- Bluetooth® Smart<br>The functions available with the configuration card (SCB) depend<br>on the generation of the reader's firmware.<br>You must choose the SECard version corresponding to your<br>reader generation.<br><u>Click to view firmware compatibilities array</u> |
| Select the SECard version compatible with the firmware reader version                                                                                                    |
| Click to view compatibilities ARC/ARC1                                                                                                    |
|                                                                                                    |

The firmware version is located on the label of the reader and is indicated after the initialization phase of the reader by a color code:

Red = +10 Orange = +5 Green = +1

| JID (103 readers only) —<br>TTI    | V                                                                    | Viegand or Clock&D                | ata (R31/103)                        |
|------------------------------------|----------------------------------------------------------------------|-----------------------------------|--------------------------------------|
|                                    |                                                                      |                                   |                                      |
|                                    | Wiegand or Clock&Data (R3                                            | Wiegand En                        | crypted (S31) 🛛 🔊                    |
| Serial                             | RS 232 (R32) 💿 USB (R                                                | 35) 🔘                             | RS 485 (R33) 🔘                       |
| Serial encryption                  | RS 232 (S32) 🔘 USB (S                                                | 35) 🔘                             | RS 485 (S33) 💿                       |
| Serial with decoder<br>Easy Secure | RS485 / Wiegand or Clock&Data (R<br>RS485 / RS485 (S33+INTR33E 7A4   | 33+INTR33E)<br>√7AB)              | 0                                    |
| Serial with decoder<br>Easy Remote | RS485 / Wiegand or Clock&Data (R<br>RS485 / Wiegand Encrypted (S33+I | 33+INTR33F)<br>NTR33F)            | Select TTL R31<br>Select TTL S31     |
| External functions activa          | tion<br>figuration                                                   | Touchscreen co     Touchscreen co | nfiguration<br>bile ID configuration |

All the options are activated in this guide (Keyboard, Biometry and touch screen) if one of the options is not used, deactivate it by unchecking the corresponding box.

| <ul> <li>Private ID security</li> <li>Data authenticated encryption</li> <li>Protocol</li> <li>Wiegand 26 bits - 3i</li> <li>Clock&amp;Data 32 bits - 2H</li> <li>C lock&amp;Data 32 bits Crosspoint - 2S</li> <li>C lock&amp;Data 40 bits - Iso 2B</li> <li>V legand 36 bits (32+4 LRC) - 3Ca</li> <li>W legand 44 bits (40+4 LRC) - 3Cb</li> <li>W legand 32 bits - 3La</li> <li>V legand 40 bits - 3Lb</li> <li>V legand 64 bits - 3T</li> <li>C lock&amp;Data custom size</li> <li>Wiegand custom size</li> </ul> | Protocol options<br>Data size 3 byte(s)<br>Forced<br>site code<br>on UID<br>ISO14443-3B PUPI / iClass<br>ISO14443-3B PUPI / iClass<br>ISO14443-3B PUPI / iClass<br>ISO14443-3B PUPI / iClass<br>ISO14443-3B PUPI / iClass<br>UID/ID<br>Card ID range filter (LSB)<br>UID/ID<br>range<br>00000000 to 0000000 |
|----------------------------------------------------------------------------------------------------|----------------------------------------------------------------------------------------------------|
|----------------------------------------------------------------------------------------------------|----------------------------------------------------------------------------------------------------|

| ARC SCB wizard<br>Reader physical protections<br>Switch and life signal options                                                                                                    | 1)2)3)4)5)6)7)8                                                         |
|----------------------------------------------------------------------------------------------------|-------------------------------------------------------------------------|
| Reader protection options         Save user keys in non vo         Erase keys on tamper sw         On tamper activation kee         Tamper switch signal         Common frame for Tamper         Life       oc | vitch activation<br>eps LED red as default<br>per and Life signal<br>10 |
| Life signal<br>● Disabled<br>● Generic<br>● Reader specific                                                                                                    | Accelerometer sensitivity<br>Normal<br>Mormal<br>Mext Cancel            |

Are checked the most commonly used options, it is possible to activate or deactivate these options according to your specifications.

| Options and parameters                                                                                                    | 1)2)3)4)5)6)7)                                                                                                    |
|----------------------------------------------------------------------------------------------------|----------------------------------------------------------------------------------------------------|
| LED default state         Mode       Color         Off       Fixed         Blinking       Pulse         Rainbow       Fixed         Blink duration       Pulse speed         x100ms       Medium         4       Medium         External control LED color       LED1 LED2 LED1+LED2         input color       input color                                                                                                    | Card detection action Blink times Color  LED duration x100ms Buzzer duration x100ms Buzzer duration x100ms 4 Buzzer sound level Enable external LED/Buzzer control Polling period 1 Polling period 1 Polling period 1 Polling period 1 Polling period 1 Polling period 1 Polling period 1 Polling period 1 Polling period 1 Polling period 1 Polling period 1 Polling period 1 Polling period 1 Polling period                                                                                                    |
| SCB wizard<br>Keypad, biometric and ARC new options                                                                                                    | Direct buzzer                                                                                                    |
| - Reader Biometric cettings                                                                                                    | 1 ) 2 ) 3 ) 4 ) 5 ) 6 / 7 )                                                                                                    |
| Security level Number of fingers to enroll                                                                                                    |                                                                                                    |
| Security level Number of fingers to enroll          1       2       •         Threshold       Number of fingers to check         5       1       •         Image: Image: Ima | Biometric data into the reader                                                                                                    |
| Security level       Number of fingers to enroll         1       2         Threshold       Number of fingers to check         5       1         ✓ Minutiae capture consolidation                                                                                                    | Biometric data into the reader  ARC options  Eco mode (Low Deny UHF configuration                                                                                                    |
| Security level       Number of fingers to enroll         1       2         Threshold       Number of fingers to check         5       1         Image: Security level       Number of fingers to check         5       1         Image: Security level       Number of fingers to check         5       1         Image: Security level       Number of fingers to check         5       1         Image: Security level       1         Image: Security level                                                                                                    | Biometric data into the reader  ARC options  Eco mode (Low Deny UHF Power)  Deny UHF configuration  Ecomote  Ecomote Ecomote Ecomote Ecomote Ecomote Ecomote Ecomote Ecomote Ecomote Ecomote Ecomote Ecomote Ecomote Ecomote Ecomote Ecomote Ecomote Ecomote Ecomote Ecomote Ecomote Ecomote Ecomote Ecomote Ecomote Ecomote Ecomote Ecomote Ecomote Ecomote Ecom |

| ARC SCB wizard                                                   |              |                 |
|------------------------------------------------------------------|--------------|-----------------|
| Touchscreen options<br>Display settings configur                 | ation        | 1)2)3)4)5)6)7)8 |
| Reader language                                                  | English -    |                 |
| Activate Bell                                                    |              |                 |
| Reader state Badge detection im                                  | age and text |                 |
| Color       Line 1       Detected card       Line 2       Line 3 |              |                 |
| Image Load De<br>(Only by serial link - No SCB)                  | Adjust       | Detected card   |
| Port COM1 Loading your min<br>Baudrate 38400 -                   | ader         |                 |
|                                                                  |              | ◆ <u>B</u> ack  |

You can choose new images or keep the default image as shown in the example.

| Configuration Name (max 14 characters) *<br>Site code * | Tuto-STid     S     Enter the name that will appear       1D2F     ID2F |
|---------------------------------------------------------|-------------------------------------------------------------------------|
| - Identification modes and communication                | distances<br>✓ Hands free<br>Up to ≈3m                                  |
| Very short                                              | ☑ Remote    Up to ≈3m                                                   |
| ☑ TapTap<br>Up to ≈3m                                   | Remote options     Remote 1     Remote 2                                |

Define the identification modes and the desired communication distances according to your installation. Note: If the hands free mode is activated, due to the Bluetooth technology it will take control of the other modes.

#### I-4. **Reader: Keys**

|                     | For model<br>Architect®, A<br>Secure | architect® One, Architect® | Blue and Architec |
|---------------------|--------------------------------------|----------------------------|-------------------|
| Full settings       | Reader settings                      | only Chips set             | tings only        |
| Reader              | of Settings                          | P Keys                     |                   |
| MIFARE DESFire      | of Settings                          |                            | 0                 |
| MIFARE Plus SL3     | of Settings                          | P Keys                     | -0                |
| MIFARE Classic/SL1  | of Settings                          | P Keys                     | 0                 |
| MIFARE UltraLight/C | of Settings                          | P Keys                     | 0                 |
| Blue Mobile ID      | of Settings                          | P Keys                     | 0                 |
| NFC-HCE             | of Settings                          | P Keys                     | 0                 |
| CPS3                | of Settings                          |                            | 00                |
| INELIAND NELLAN     |                                      |                            |                   |

|                       | кеу                                     |                                                                         |                                  |
|-----------------------|-----------------------------------------|-------------------------------------------------------------------------|----------------------------------|
| Current<br>FFFFFFFFFF | FFFFFFFFFFFFFFFFFF                      |                                                                         | •• 🛃                             |
| Serial commu          | nication keys                           |                                                                         | Enter a value to protect yo      |
| Signature             | FFFFFFFFFFFFFFFFFFFFFFFFFFFFFFFFFFFFFFF | nent FFFFFFFFFFFFFFFFFFFFFFFFFFFFFFF                                    | configuration and your<br>reader |
| New                   | FFFFFFFFFFFFFFFFFF                      | FFFFFFFFFFFFFFFFFFFFFFFFFFFFFFFFFFFFFFF                                 |                                  |
| New                   |                                         | New     FFFFFFF                                                         |                                  |
| PUPI ISO1444          | 3-3B Key FFFFFFFFFFFFFFFFF              | Authenticated encryption (Mt<br>Key<br>FFFFFFFFFFFFFFFFFFFFFFFFFFFFFFFF | E)                               |
|                       |                                         | Validate X                                                              | Cancel                           |

0

-0 0

00

Close

The configuration of the settings and keys reader is complete. You can use the typical sample configuration below to configure chip.

MIFARE DESFire Settings A Keys

MIFARE Data SL3 C Settings A Kays MIFARE Classic/SL1 C Settings A Kays MIFARE UtraLight/C C Settings A Kays

.0

NFC-HCE CPS3

EUU-22 2514U-

Blue Mobile ID 🖉 Settings 🗣 Keys

 Settings
 P
 Keys

 Settings
 O

## I-5. Blue Mobile ID: Settings

|                     | For models:<br>Architect®, An<br>Secure | chitect® One, Architect® B | ue and Architec |
|---------------------|-----------------------------------------|----------------------------|-----------------|
| Full settings       | C Reader settings of                    | nly O Chips settin         | igs only        |
| Reader              | ් Settings                              | P Keys                     |                 |
| MIFARE DESFire      | 🖒 Settings                              | P Keys                     | 0               |
| MIFARE Plus SL3     | ් Settings                              | A Keys                     | 0               |
| MIFARE Classic/SL1  | of Settings                             | P Keys                     | 0               |
| MIFARE UltraLight/C | c Settings                              | P Keys                     | 0               |
| Blue Mobile ID      | C Settings                              | P Keys                     | 0               |
| NFC-HCE             | ් Settings                              | P Keys                     | 0               |
| CPS3                | of Settings                             |                            | 0               |
| 1056U+/2 05MU+      |                                         |                            |                 |

| Reader parameters     | Virtual access card parameters        |                         |
|-----------------------|---------------------------------------|-------------------------|
| Read mode             | Virtual access card name (max 14 char | acters)*                |
| Private ID            | STid Access                           | Enter a name for virtua |
|                       |                                       | card*                   |
| © From DESFire        | Card preview                          |                         |
| Kaytura               | STId Access                           |                         |
| Key type              | Tuto-STid                             |                         |
| One key (RW)          | 1D2F                                  |                         |
| Two kovo (P and W)    | XXYYZZ                                |                         |
| O Two keys (It and w) |                                       |                         |
| Data                  |                                       |                         |
| Size 3                |                                       | _                       |
| Offset 0              | ID R                                  | lemote 1                |
|                       | Site code                             | emote 2                 |
| Reverse               |                                       |                         |

 $^{\ast}\,$  Choose a significant name in relation to the access for which this card is created.

### I-6. Blue Mobile ID: Keys

|                     | For models<br>Architect®, A<br>Secure | :<br>rchitect® One, Architect® | Blue and Architec |
|---------------------|---------------------------------------|--------------------------------|-------------------|
| Full settings       | ○ Reader settings of                  | inly 🔿 Chips set               | tings only        |
| Reader              | ල් Settings                           | P Keys                         |                   |
| MIFARE DESFire      | ් Settings                            | P Keys                         | 00                |
| MIFARE Plus SL3     | of Settings                           | Reys                           | 0                 |
| MIFARE Classic/SL1  | d Settings                            | P Keys                         | 0                 |
| MIFARE UltraLight/C | ල් Settings                           | P Keys                         | 0                 |
| Blue Mobile ID      | ් Settings                            | Keys                           | 0                 |
| NFC-HCE             | 🗳 Settings                            | P Keys                         | 0                 |
| CPS3                | of Settings                           |                                | 0                 |
| 10EHU-/2 DEMU-      |                                       |                                |                   |

| Blue Mobile ID keys |             | _                                             |                              |
|---------------------|-------------|-----------------------------------------------|------------------------------|
|                     |             |                                               |                              |
|                     |             | あり                                            |                              |
|                     |             |                                               | π                            |
|                     |             |                                               |                              |
|                     | Keep contro | ol of your security. Define/modify your keys. |                              |
|                     |             |                                               |                              |
|                     | ReadWrite   | key blue                                      |                              |
|                     | Current     | 000000000000000000000000000000000000000       | Enter a value for Blue Priva |
|                     | Vew         | BE7072357526C30259505CD124E60936              |                              |
|                     |             |                                               |                              |
|                     |             |                                               |                              |
|                     | Write key I | blue                                          |                              |
|                     | Current     |                                               |                              |
|                     | New         |                                               |                              |
|                     |             |                                               |                              |
|                     |             |                                               |                              |
|                     |             |                                               |                              |

In case you want to use the same identifier in Virtual Access Card and on physical card DESFire® follow the two steps below, if not go to I-8 Creation of the virtual configuration card.

#### I-7. DESFire® settings

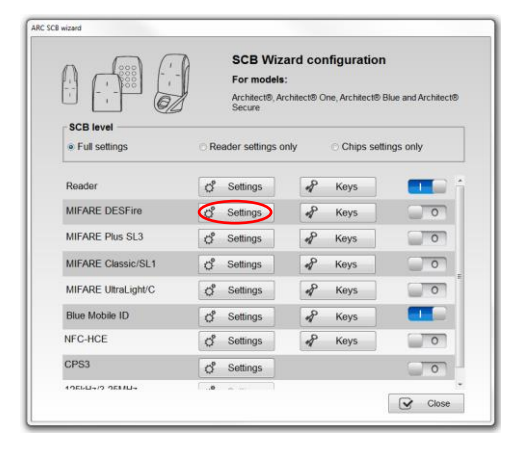

Select the Read mode « From Blue Mobile ID », all the settings and keys DESFire are inherited from the Blue Mobile ID configuration and appear grayed out in the wizard.

| Read mode             | Key mo            | de                     | Crypto                      |
|-----------------------|-------------------|------------------------|-----------------------------|
| o uid                 | © One k           | (ev ner file (RW)      | O 3DES                      |
| O Private ID          |                   |                        | @ AES                       |
| O Private ID else UID | O Two k           | evs per file (R and W) |                             |
| From Blue Mobile IE   |                   |                        | AES else 3DES               |
| DESFire options —     |                   |                        |                             |
| E Format Card         | Use FID key value | key ID to change<br>e  | Application IDentifier (AID |
| Random Id             | E Free C/E        | D                      | MAD3 F1D2F0                 |
| Eree App Dir          | Communic          | ation mode             |                             |
|                       | Fully Encipt      | hered 👻                |                             |
| MSB First             |                   | Enable FileID2         | 1                           |
| FileID1 (FID1) ——     |                   | FileID2 (FID2)         |                             |
| Data type Raw         | -                 | 🗌 Write                | Concatenate                 |
| ID nb 0               | 🗆 as FID2         | ID nb                  | 1 🕑 💿 First                 |
| Size 3                |                   | Size                   | 4                           |
| Offset 0              |                   | Offset 0               |                             |
|                       |                   |                        |                             |

Settings are:

| User key type  | Inherited from Blue                |
|----------------|------------------------------------|
| Authentication | AES                                |
| AID            | 0xF" site code BLE"0 (MAD3 active) |
| MSB First      | Activated                          |
| Random Id      | Non Activated                      |
| Enable File 2  | Non Activated                      |
| Data type      | Brut                               |
| Size           | Inherited from Blue                |
| Offset         | Inherited from Blue                |

|                     | For models:<br>Architect®, Archi<br>Secure | rd configuration | Nue and Architect® |
|---------------------|--------------------------------------------|------------------|--------------------|
| Full settings       | Reader settings on                         | ly 🛛 Chips sett  | ngs only           |
| Reader              | ල් Settings                                | Reys             |                    |
| MIFARE DESFire      | ල් Settings                                | Keys             | 0                  |
| MIFARE Plus SL3     | ් Settings                                 | P Keys           | 0                  |
| MIFARE Classic/SL1  | ් Settings                                 | P Keys           | 0                  |
| MIFARE UltraLight/C | of Settings                                | P Keys           | 0                  |
| Blue Mobile ID      | ල් Settings                                | 🖋 Keys           |                    |
| NFC-HCE             | of Settings                                | P Keys           | 0                  |
| CPS3                | of Settings                                |                  | 0                  |

#### ARC SCB wizard MIFARE DESFire keys Diversification Card Master key Enable CMK **V**NXP AID reversed BE7072357526C30259505CD124E60936 ✓ New Padding NXP diversification data **Application Master key** 3DES diversification key FFFFFFFFFFFFFFFFFFFFFFFFFFFFFFFFFFF BE7072357526C30259505CD124E60936 New **FileID1 Keys** FileID2 Keys 0 3 BE7072357526C30259505CD124E60936 New V New Write key Write key Keyld 1 Keyld 4 ✓ New BE7072357526C30259505CD124E60936 New DESFire biometric template file security keys Write key Keyld 5 Keyld 6 Current Current New New Diversified RandomID Card key to GetUID Keyld 0 🕃 Current Validate CV. X Cancel New

#### Keys settings are:

| Card Master key          | Value of Blue's reading key         |
|--------------------------|-------------------------------------|
| Application Master key   | Value of Blue's reading key         |
| Diversification          | Enable, on CMK according to AN10922 |
| NXP diversification data | 0x 800000                           |
| FileID1 key number       | 0                                   |
| FileID 1 key value       | Value of Blue's reading key         |

Note: in case of two keys mode for Blue Configuration, the write key number will be 1.

|                                                      | SCB Wizard<br>For models:<br>Architect®, Architec<br>Secure | configuration<br>t® One, Architect® Blue and Architect® |
|------------------------------------------------------|-------------------------------------------------------------|---------------------------------------------------------|
| <ul> <li>SCB level</li> <li>Full settings</li> </ul> | ○ Reader settings only                                      | ○ Chips settings only                                   |
| Reader                                               | 🗳 Settings                                                  | Keys                                                    |
| MIFARE DESFire                                       | 🗳 Settings                                                  | 🖌 Keys                                                  |
| MIFARE Plus SL3                                      | Settings                                                    | Keys                                                    |
| MIFARE Classic/SL1                                   | Settings                                                    | Keys                                                    |
| MIFARE UltraLight/C                                  | Settings                                                    | Keys                                                    |
| Blue Mobile ID                                       | 🗳 Settings                                                  | 🖌 Keys                                                  |
| NFC-HCE                                              | 🗳 Settings                                                  | Keys                                                    |
| CPS3                                                 | 😴 Settings                                                  |                                                         |
| 1051/U-7/2 05MU-7                                    |                                                             |                                                         |

#### I-8. Creation of the virtual configuration card

#### STid Settings application required

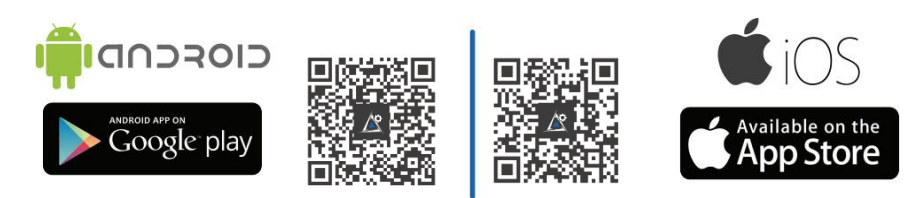

Open the application STid Settings on the smartphone.

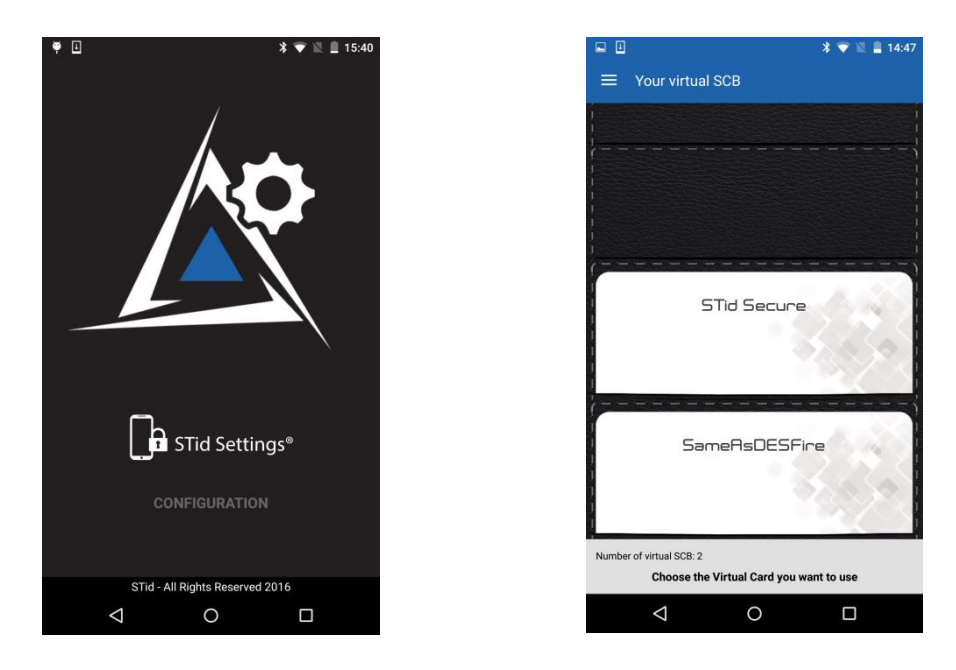

Place the smartphone on the encoder and click Create SCB / Virtual SCB

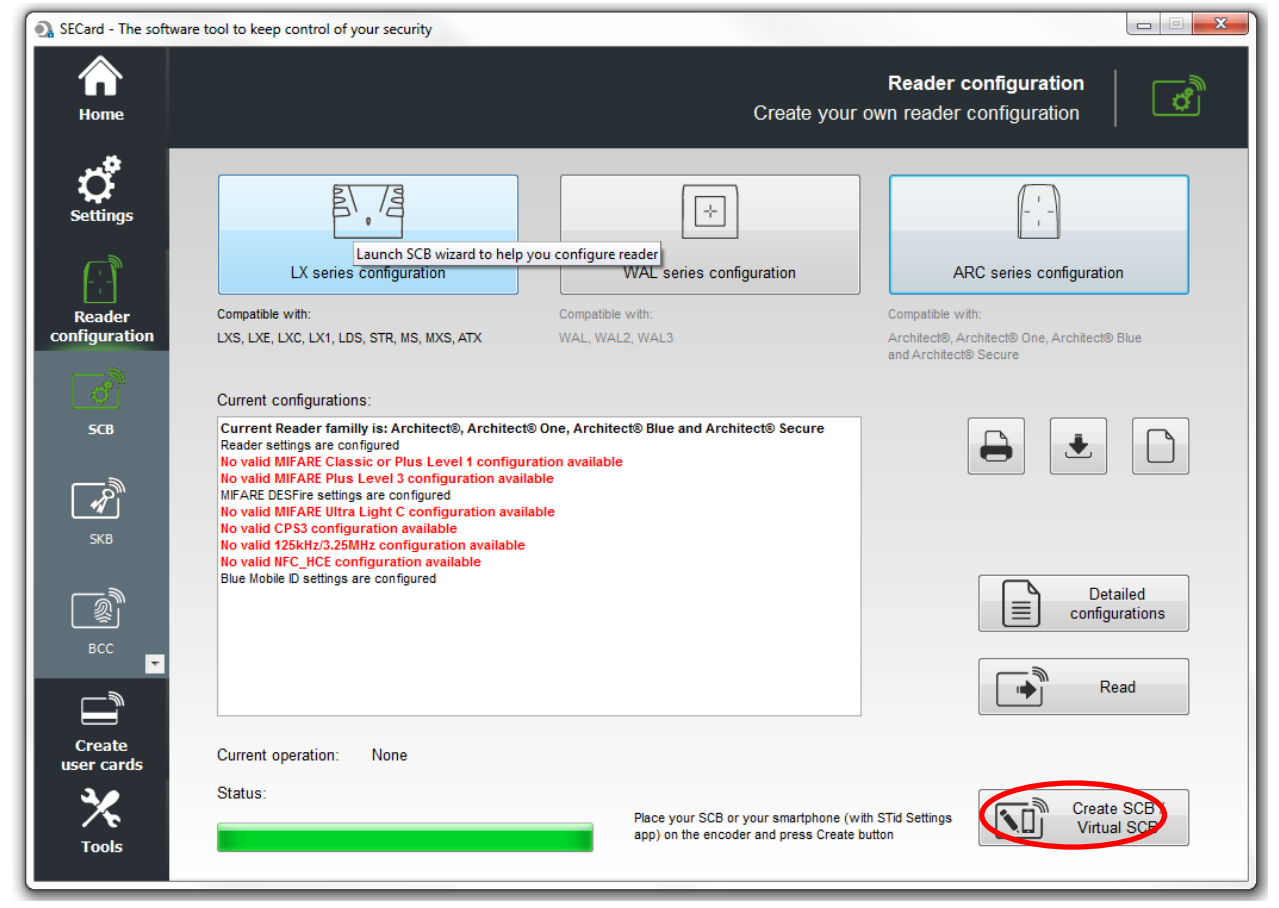

Note: virtual SCB is free, no debit credit.

You can follow the progress of loading the configuration on the smartphone screen.

| ₩ <b>₩</b> 1                              | * 💎 🖹 🗎 15:41 |
|-------------------------------------------|---------------|
| Your virtual SCB                          |               |
| SECARD                                    |               |
| Configuration details                     | s             |
| Reader Bluetooth Smart Part (v1)          | V             |
| MIFARE DESFire (v1)                       | Ú             |
|                                           |               |
|                                           |               |
|                                           |               |
|                                           |               |
|                                           |               |
|                                           |               |
|                                           |               |
| STid tuto<br>Virtual SCB loading in progr | ress          |
|                                           |               |

After the creation you can see the virtual card STid tuto on the screen and the message in SECard:

|                          | 🕷 🔽 🔣 📃 15:41   |                         |                                                                |                                                                                  |                                                                                         |
|--------------------------|-----------------|-------------------------|----------------------------------------------------------------|----------------------------------------------------------------------------------|-----------------------------------------------------------------------------------------|
|                          |                 | SECard - The software   | e tool to keep control of your security                        |                                                                                  |                                                                                         |
| Your virtual SCB         |                 | A Home                  |                                                                | Create your o                                                                    | Reader configuration                                                                    |
| STid tul                 | to              | Settings                |                                                                | ÷                                                                                |                                                                                         |
|                          |                 | $\square$               | LX series configuration                                        | WAL series configuration                                                         | ARC series configuration                                                                |
|                          |                 | Reader<br>configuration | Compatible with:<br>LXS, LXE, LXC, LX1, LDS, STR, MS, MXS, ATX | Compatible with:<br>WAL, WAL2, WAL3                                              | Compatible with:<br>Architect® Architect® One, Architect® Blue<br>and Architect® Secure |
| STid Sec                 | ure             | <u>d</u>                | Current configurations:                                        |                                                                                  |                                                                                         |
|                          |                 | SCB                     |                                                                |                                                                                  |                                                                                         |
| SameAsDE                 | SFire           | BCC                     |                                                                |                                                                                  | Detailed<br>configurations                                                              |
|                          |                 | <i>i</i>                |                                                                |                                                                                  | Read                                                                                    |
|                          |                 | Create                  | Current operation: SCB card created                            |                                                                                  |                                                                                         |
| Number of virtual SCB: 2 | Ĩ               | user cards              | Status                                                         |                                                                                  |                                                                                         |
| Choose the Virtual Card  | you want to use | Tools                   | 100 %                                                          | ace your SCB or your smartphone (with<br>ip) on the encoder and press Create but | STid Settings Create SCB /<br>Virtual SCB                                               |
|                          |                 |                         |                                                                |                                                                                  |                                                                                         |

You can create a physical SCB card using a MIFARE® DESFire® EV1 4Kb minimum. Place the card on the encoder and click Create SCB / Virtual SCB.

### I-9. Encoding the private ID

|                   |                    | Us                     | User cards                        |
|-------------------|--------------------|------------------------|-----------------------------------|
| User co           | de presentat       | on                     |                                   |
| 🗌 Pad             | right with zeros   | Reversed encoding      | Reversed decimal encoding         |
|                   |                    | <b>6</b> 14            |                                   |
| 🗖 Auto type       |                    | Classic/Plus L1        | ○ UltraLight C                    |
|                   |                    |                        |                                   |
| Generate          | list               | Text file import       | Excel file import                 |
| First             | 100-00001          | Text filename          | Excel filename                    |
|                   |                    |                        |                                   |
| Last              | 100-00100          |                        | Shoot # Eirot coll Incrementation |
| Last<br>Increment | 100-00100<br>00001 | Delimiter I CR/LF or ; | Sheet # First cell Incrementation |

There are three possibilities:

Generate a list

Import a Text file

Import an Excel file (if for example the database already exists).

See the manual for explanations of imports.

If you want to make a single card for test pass directly on "Encode".

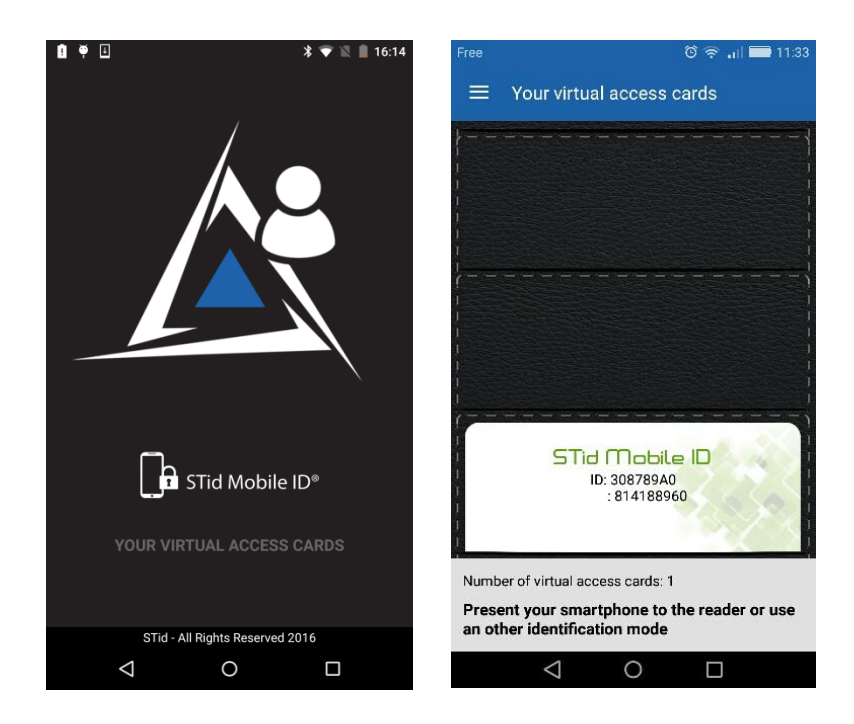

Place the smartphone on the encoder and click on Encode

| SECard - The softwa | are tool to keep control of your security |                                                                            |
|---------------------|-------------------------------------------|----------------------------------------------------------------------------|
| Home                |                                           | User cards<br>Management                                                   |
| <b>Settings</b>     | Private ID                                | Read operations                                                            |
| (- † )<br>Reader    | 0                                         | Imp     Read UID/Mobile ID       Imp     Read private ID                   |
|                     | Next user code ?                          | Copy Read value as data<br>to encode                                       |
| user cards          | Programming session log                   |                                                                            |
| Data                |                                           |                                                                            |
| 0000                |                                           | Auto save programming log                                                  |
|                     |                                           | Encoding type                                                              |
| Encode              |                                           | Private ID     Private ID+Bia                                              |
|                     |                                           | © Bio                                                                      |
| STid Mobile ID+     | Current operation: None                   | Current config file<br>C:\ProgramData\STid\SECard<br>v3.0.1.227\SECard.pse |
| 30                  |                                           |                                                                            |
| X                   |                                           | Encode                                                                     |
| Tools               |                                           |                                                                            |

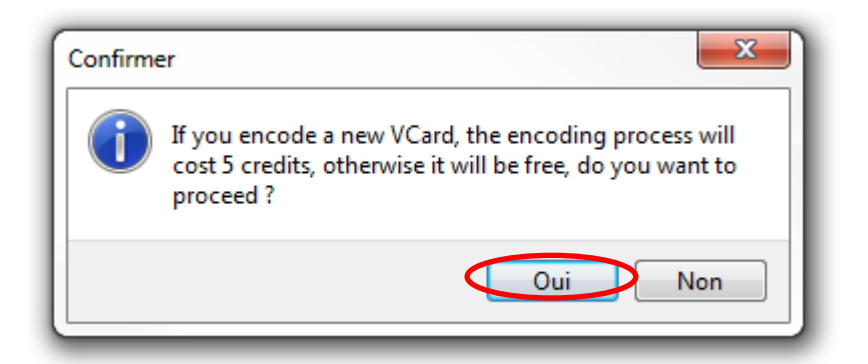

| 💽 SECard - The software    | e tool to keep control of your security                                                                               |                                                                            |
|----------------------------|----------------------------------------------------------------------------------------------------|----------------------------------------------------------------------------|
| A Home                     |                                                                                                    | User cards<br>Management                                                   |
| Ç <sup>9</sup><br>Settings | Private ID                                                                                                    | Read operations                                                            |
| Reader                     | 100-00001                                                                                                    | Read UID/Mobile ID                                                         |
|                            | Next user code 100-002                                                                                                | Copy Read value as data<br>to encode                                       |
| user cards                 | Programming session log                                                                                               |                                                                            |
| 0)Ĵ                        | Administrator : OK user code written 10000001 @2017/03/03 09:38:45<br>Programmation interrupted @ 2017/03/03 09:38:49 |                                                                            |
| Data                       |                                                                                                    | Auto save programming log                                                  |
| Ś                          |                                                                                                    | Encoding type     e     Private ID                                         |
| Encode                     |                                                                                                    | Private ID+Bio                                                             |
|                            |                                                                                                    | O Bio                                                                      |
| STid Mobile ID+            | Current operation: Blue Mobile ID created<br>Status:                                                                  | Current config file<br>C:\ProgramData\STid\SECard<br>v3.0.1.227\SECard.pse |
| 3.0                        | 100 %                                                                                                    |                                                                            |
| ∕ <b>`</b> €               | 1/100                                                                                                    | Encode                                                                     |
| Tools                      |                                                                                                    |                                                                            |

 Image: Control of the second second secon

| SECard - The software | tool to keep control of your security                                                                                                    |                                                     |
|-----------------------|----------------------------------------------------------------------------------------------------|-----------------------------------------------------|
| Aome                  |                                                                                                    | User cards<br>Management                            |
| Settings              | Private ID                                                                                                    | Read operations                                     |
| Reader                | DESFire FileID1 100-10000                                                                                                    | Read UID/Mobile ID                                  |
| Create                |                                                                                                    | Copy Read value as data<br>to encode                |
| User cards            | Programmating session rug           Administrator: OK user code written 10000001 @2017/03/03 09:38:45           Programmation interrupted @ 2017/03/03 09:38:49           Administrator: OK user code written 10010000 @2017/03/03 09:39:41           Programmation interrupted @ 2017/03/03 09:41:39           Administrator: Falure, retry ? 10010000 @2017/03/03 09:42:03           Administrator: Falure, retry ? 10010000 @2017/03/03 09:42:09 |                                                     |
| Encode                | Administrator : OK user code written 10010000 @2017/03/03 09:42:10                                                                                                    | Auto save programming rog                           |
|                       |                                                                                                    | Bio                                                 |
| STid Mobile ID+       | Current operation: Private ID written OK<br>Status:                                                                                                    | C:\ProgramData\STid\SECard<br>v3.0.1.227\SECard.pse |
|                       | 1/1                                                                                                    | Encode                                              |

Configuration is complete, go to the step: VI-Save the configuration file

# II. Use a setting file (.pse) created with SECard < 3.0.0

You have an existing MIFARE® DESFire® installation and want to add and / or change readers for Architect® Blue readers and use the smartphone to identify yourself while keeping your DESFire® cards.

It is not necessary to recreate a new configuration card the current SCB will be used to configure the Blue readers.

In this case, a configuration inherited from the existing DESFire® parameters will be loaded into the readers. Follow the steps below to encode the smartphones

Warning: Only works if the old configuration meets the following conditions:

- Read mode: Private ID
- Enable FileID2: not used
- Biometric: not used
- Data type: Brut.

Load the configuration file into SECardV3.0 and enter the associated Administrator password:

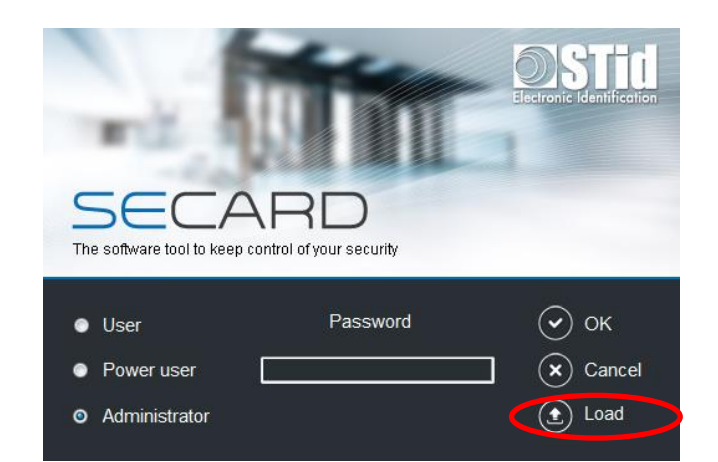

| SECard - The software | e tool to keep control of your security    |                                                                              |                                                                      |
|-----------------------|--------------------------------------------|------------------------------------------------------------------------------|----------------------------------------------------------------------|
| A Home                |                                            | Create you                                                                   | Reader configuration                                                 |
| Settings              | B/ /d                                      | ÷                                                                            |                                                                      |
|                       | LX series configuration                    | WAL series configuration                                                     | ARC series configuration                                             |
| Reader                | Compatible with:                           | Compatible with:                                                             | Compatible with:                                                     |
| configuration         | LXS, LXE, LXC, LX1, LDS, STR, MS, MXS, ATX | WAL, WAL2, WAL3                                                              | Architect®, Architect® One, Architect® Blue<br>and Architect® Secure |
|                       | Current configurations:                    |                                                                              |                                                                      |
| SCB                   |                                            |                                                                              |                                                                      |
| - A                   |                                            |                                                                              |                                                                      |
| SKB                   |                                            |                                                                              |                                                                      |
|                       |                                            |                                                                              | Detailed<br>configurations                                           |
| BCC                   |                                            |                                                                              |                                                                      |
|                       |                                            |                                                                              | Read                                                                 |
| Create<br>user cards  | Current operation: None                    |                                                                              |                                                                      |
| 3.                    | Status:                                    |                                                                              | Create SCB /                                                         |
| <u>∕</u> ₹            |                                            | Place your SCB or your smartphone (v<br>app) on the encoder and press Create | with STid Settings                                                   |
| Tools                 |                                            |                                                                              |                                                                      |
|                       |                                            |                                                                              |                                                                      |

| ARC SCB wizard                                                                                                    |                 |
|----------------------------------------------------------------------------------------------------|-----------------|
| Configuration wizard<br>Create your SCB reader configuration card                                                                                                    | 1 2 3 4 5 6 7 8 |
| Wizard configuration steps:<br>- Reader selection<br>- Reader communication protocol                                                                                                    |                 |
| - Reader physical protections<br>- LED and Buzzer<br>- Keypad, biometric and ARC new options<br>- Bluetooth® Smart                                                                                |                 |
| The functions available with the configuration card (SCB) depend<br>on the generation of the reader's firmware.<br>You must choose the SECard version corresponding to your<br>reader generation. |                 |
| Click to view firmware compatibilities array                                                                                                    |                 |
| SECard v3.0.x                                                                                                    |                 |
| Click to view compatibilities ARC/ARC1                                                                                                    |                 |
| <u>B</u> ack                                                                                                    | ▲ Mext X Cancel |

| JID (103 readers only) –      |                                     |                                |  |  |
|-------------------------------|-------------------------------------|--------------------------------|--|--|
| TTL                           | Wieg                                | gand or Clock&Data (R31/103) 🔘 |  |  |
| rivate ID and/or UID (P       | H5/PH1/BT1 readers only)            |                                |  |  |
| TTL                           | Wiegand or Clock&Data (R31)         | Wiegand Encrypted (S31) 🛛 🔘    |  |  |
| Serial                        | RS 232 (R32) O USB (R35)            | ) O RS 485 (R33) O             |  |  |
| Serial encryption             | RS 232 (S32) 💿 USB (S35)            | ) ◎ RS 485 (S33) ◎             |  |  |
| Serial with decoder           | RS485 / Wiegand or Clock&Data (R33+ | +INTR33E) ©                    |  |  |
| Easy Secure                   | RS485 / RS485 (S33+INTR33E 7AA/7A   | AB) ©                          |  |  |
| Serial with decoder           | RS485 / Wiegand or Clock&Data (R33+ | +INTR33F) Select TTL R31       |  |  |
|                               | RS485 / Wiegand Encrypted (R33+INT  | S33F) Select TTL S31           |  |  |
| External functions activation |                                     |                                |  |  |
| Biometric configuration       |                                     |                                |  |  |

Click "Next" for all other steps without making any changes in the wizard:

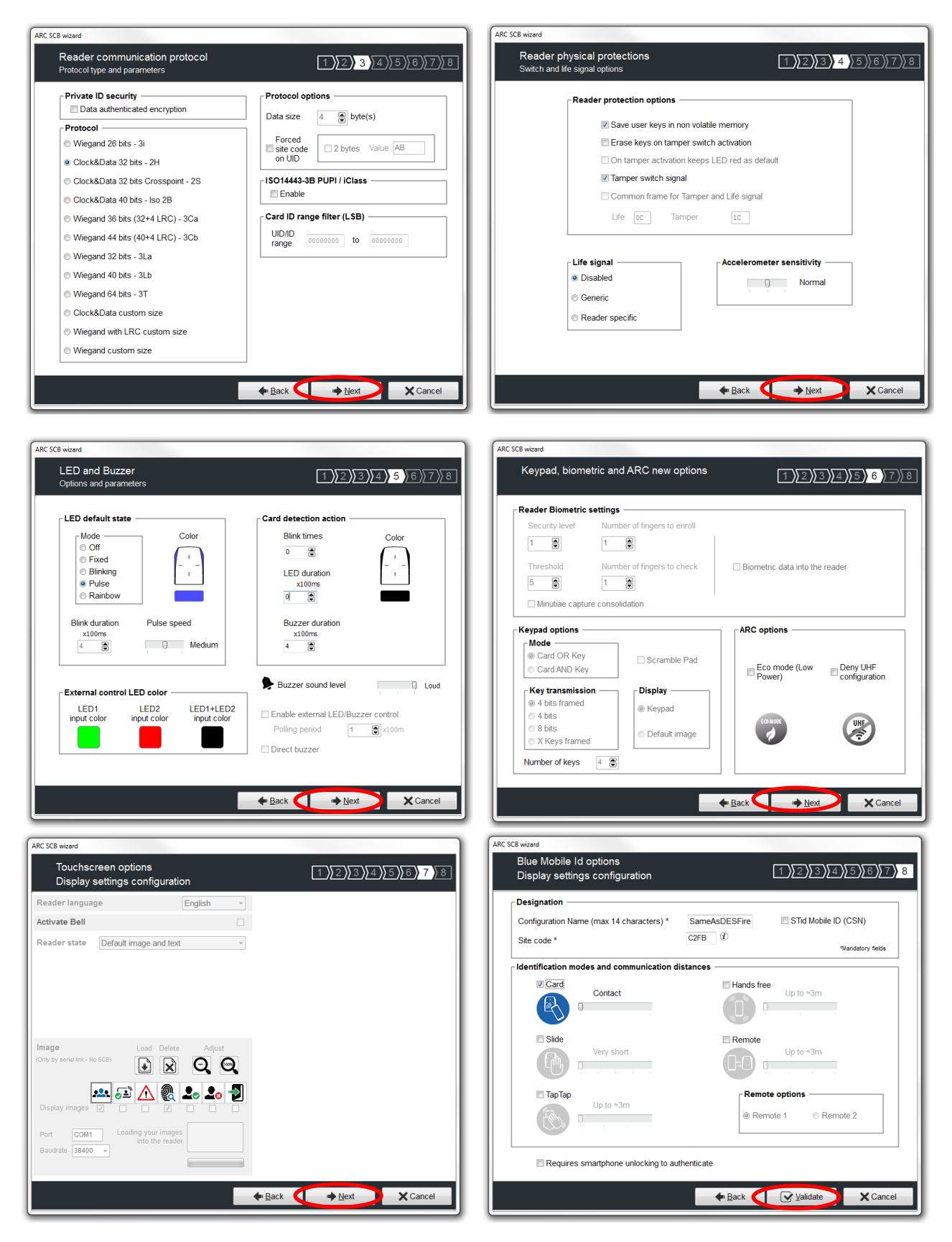

|                                                      | SCB Wizard configuration<br>For models:<br>Architect®, Architect® One, Architect® Blu<br>Secure | e and Architect®                                                                                                    |
|------------------------------------------------------|-------------------------------------------------------------------------------------------------|----------------------------------------------------------------------------------------------------|
| <ul> <li>SCB level</li> <li>Full settings</li> </ul> | ○ Reader settings only ○ Chips setting                                                          | gs only                                                                                                    |
| Reader                                               | 🖒 Settings 🖌 Keys                                                                               | The factor of the second second secon |
| MIFARE DESFire                                       | 💣 Settings 🖌 Keys                                                                               |                                                                                                    |
| MIFARE Plus SL3                                      | 💣 Settings 🖌 Keys                                                                               |                                                                                                    |
| MIFARE Classic/SL1                                   | 💣 Settings 🖌 Keys                                                                               | from position                                                                                                    |
| MIFARE UltraLight/C                                  | 🖒 Settings 🖌 Keys                                                                               | position 1                                                                                                    |
| Blue Mobile ID                                       | 🗳 Settings 🖌 Keys                                                                               |                                                                                                    |
| NFC-HCE                                              | 😴 Settings 🖌 Keys                                                                               | 0                                                                                                    |
| CPS3                                                 | 😋 Settings                                                                                      |                                                                                                    |
| 1051-U-7/2 05MU-                                     | <b>.</b>                                                                                        | -                                                                                                    |

Note: You do not have to enter in the Blue Mobile settings, all parameters have been automatically entered according to the parameters of your DESFire® configuration.

Go to step I-9 Encoding the private ID

# III. ARCS-R31-X-PH5-xx configuration

#### III-1. SECard settings

Step 1: Connect STid ARC-W35-G/BT1-5AA or ARC-W35-G/PH5-5AA encoder to a com port of the computer.

Step 2: Launch SECard.exe

**<u>Step 3</u>**: At first use, the software opens a window to enter the serial number of 32 characters located at the back of the encoder. After recording the number, the software doesn't reiterate this request.

| Identification Nb                       |            |
|-----------------------------------------|------------|
| Enter identification number (32 digits) |            |
|                                         | OK Annuler |
|                                         |            |

Step 4: Select the Access level « Administrator » and the password: STidA

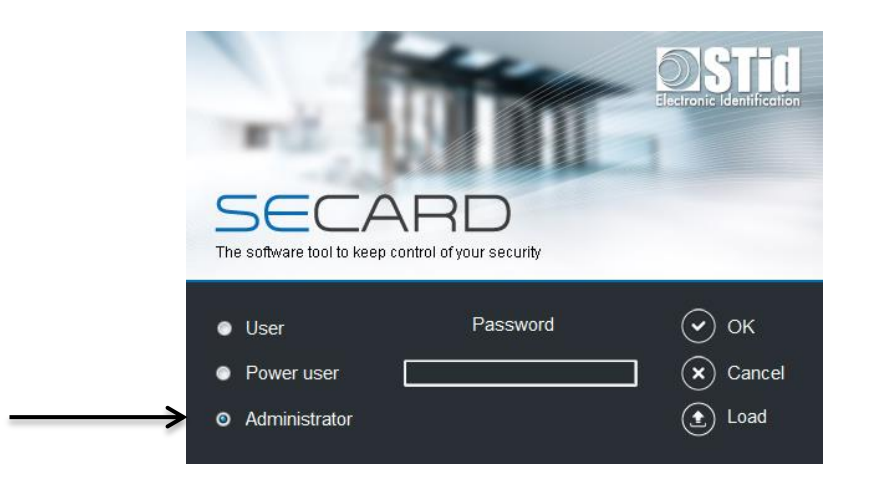

<u>Step 5</u>: In SECard settings, select the COM port on which the encoder has been connected, if you do not know the number click on the interrogation point.

| SECard - The software tool to keep control of | of your security                               |                           |                                                | SECard - The software tool to keep control of your security                                                                                                    |        |
|-----------------------------------------------|------------------------------------------------|---------------------------|------------------------------------------------|----------------------------------------------------------------------------------------------------|--------|
|                                               |                                                |                           |                                                | SECard settings           Nome         Secard settings           Communication between SECard and the encoder           Optimization number         Enter the SECard deetfication number           Value         Secard settings           Secience         Enter the SECard deetfication number           Value         Secience           Secience         Secience           Enter the SECard deetfication number         Enter the SecCard deetfication           Value         Secience         Secience           Enter the SECard deetfication         Enter the Secience           Enter the Secience         Secience         Secience           Enter the SECard deetfication         Enter the Secience         Secience           Enter the SECard deetfication         Enter the Secience         Secience                                                                                                    |        |
|                                               | ARD Version 1.0<br>ep control of your security | 3.221 Portable Edition    | User manual                                    | SGCP communication keys Signifum Signifum Signif | you    |
|                                               | Deadar                                         |                           | <b>X</b>                                       | Change Keys     Change Keys     Change Ke      |        |
| settings                                      | configuration                                  | management                | I OOIS                                         | Create<br>user cards                                                                                                    |        |
| Manage security settings                      | Create<br>your own configuration               | Create<br>your user cards | Access directly<br>to different RFID functions | ★ c                                                                                                    | onnect |

# III-2. Select ARC series configuration wizard

| SECard - L'outil logic          | iel pour rester maître de sa sécurité                                                                                                    | Créer votre configuration du lect                                                                       | Configuration Lecteur eur en toute indépendance                                        |
|---------------------------------|----------------------------------------------------------------------------------------------------|----------------------------------------------------------------------------------------------------|----------------------------------------------------------------------------------------|
| Paramètres                      | Configuration gamme LXS<br>Compatible avec :<br>LXS, LXE, LXC, LX1, LDS, STR, MS, MXS, ATX                                                                                                    | Configuration gamme WAL<br>Compatible avec :<br>WAL, WAL2, WAL3                                         | Compatible avec :<br>Architection Spence / Architection Blue<br>et Architection Spence |
| SCB<br>SCB<br>SKB<br>SKB<br>SKB | Configurations courantes :<br>Familie du lecteur courant = LXS, LXE, LXC, LXI,<br>Pas de configuration Lecteur active<br>Pas de configuration MIFARE Plus niveau 3 active<br>Pas de configuration MIFARE Plus niveau 3 active<br>Pas de configuration CHARE UITL sight C active<br>Pas de configuration CPS3 active<br>Pas de configuration Skt/zly326MItz active<br>Pas de configuration NFC_HCE disponible<br>Aucune configuration Blue Mobile Id disponible | LDS, STR, MS, MXS et ATX<br>eau 1 active                                                                | Configurations<br>détaillées                                                           |
| Création<br>badges              | Opération en cours : Aucune<br>État :                                                                                                    | Positionner votre SCB ou votre téléph<br>Tapplication STId Settings) sur l'encod<br>sur le bouton Créer | one (avec<br>leur et appuyer                                                           |

# III-3. Reader: Settings

|                     | SCB Wizar<br>For models:<br>Architect®, Archit<br>Secure | d configuration | Blue and Architect |
|---------------------|----------------------------------------------------------|-----------------|--------------------|
| Full settings       | Reader settings only                                     | ○ Chips sett    | ings only          |
| Reader              | C Settings                                               | Keys            |                    |
| MIFARE DESFire      | Settings                                                 | Keys            |                    |
| MIFARE Plus SL3     | 🗳 Settings                                               | Keys            |                    |
| MIFARE Classic/SL1  | 🗳 Settings                                               | A Keys          |                    |
| MIFARE UltraLight/C | 🗳 Settings                                               | Keys            | 0                  |
| Blue Mobile ID      | 💣 Settings                                               | Keys            |                    |
| NFC-HCE             | 😴 Settings                                               | Keys            | 0                  |
| CPS3                | 💣 Settings                                               |                 |                    |
| 1051-U-70 05MU-     |                                                          |                 |                    |

#### Follow the 8 steps of the wizard:

| ARC SCB wizard                                                                                                    |
|----------------------------------------------------------------------------------------------------|
| Configuration wizard       1       2       3       4       5       6       7       8         Create your SCB reader configuration card       1       2       3       4       5       6       7       8                                                                                                    |
| Wizard configuration steps:<br>- Reader selection<br>- Reader physical protections<br>- LED and Buzzer<br>- Keypad, biometric and ARC new options<br>- Bluetooth® Smart<br>The functions available with the configuration card (SCB) depend<br>on the generation of the reader's firmware.<br>You must choose the SECard version corresponding to your<br>reader generation.<br><u>Click to view firmware compatibilities array</u> |
| Choose Secard version to use<br>SECard v3.0.x Select the SECard version compatible with the<br>firmware reader version Click to view compatibilities ARC/ARC1                                                                                                    |
|                                                                                                    |

The firmware version is located on the label of the reader and is indicated after the initialization phase of the reader by a color code:

 Red
 = +10

 Orange
 = +5

 Green
 = +1

| UID (103 readers only) —           |                                                                            |                                                 |
|------------------------------------|----------------------------------------------------------------------------|-------------------------------------------------|
| TTL                                | Wiega                                                                      | and or Clock&Data (R31/103) 💿                   |
| Private ID and/or UID (PH          | 5/PH1/BT1 readers only)                                                    |                                                 |
| TTL                                | Wiegand or Clock&Data (R3                                                  | Wiegand Encrypted (S31)                         |
| Serial                             | RS 232 (R32)  USB (R35)                                                    |                                                 |
| Serial encryption                  | RS 232 (S32) 💿 USB (S35)                                                   |                                                 |
| Serial with decoder                | RS485 / Wiegand or Clock&Data (R33+                                        | INTR33E) O                                      |
| Easy Secure                        | RS485 / RS485 (S33+INTR33E 7AA/7AE                                         | B) ©                                            |
| Serial with decoder<br>Easy Remote | RS485 / Wiegand or Clock&Data (R33+<br>RS485 / Wiegand Encrypted (S33+INTR | INTR33F) Select TTL R31<br>333F) Select TTL S31 |
| External functions activa          | tion                                                                       |                                                 |
| Keypad cont                        | iguration                                                                  | Touchscreen configuration                       |
| Bior                               | netric configuration                                                       | Blue Mobile ID configuration                    |

All the options are activated in this guide (Keyboard, Biometry and touch screen) if one of the options is not used, deactivate it by unchecking the corresponding box.

| Private ID security Data authenticated encryption Protocol Wiegand 26 bits - 3i Clock&Data 32 bits - 2H C ock&Data 32 bits - 2H C ock&Data 32 bits - 1so 2B Wiegand 36 bits (32+4 LRC) - 3Ca W egand 44 bits (40+4 LRC) - 3Cb | Protocol options<br>Data size 3 byte(s)<br>Forced<br>site code<br>on UID<br>ISO14443-3B PUPI / iClass<br>Enable MSB First<br>Card ID range filter (LSB)<br>UID/ID<br>range 0000000 to 0000000 |
|----------------------------------------------------------------------------------------------------|----------------------------------------------------------------------------------------------------|
| <ul> <li>Wiegand 32 bits - 3La</li> <li>Wiegand 40 bits - 3Lb</li> <li>Wiegand 64 bits - 3T</li> <li>C ock&amp;Data custom size</li> <li>Wiegand with LRC custom size</li> <li>Wiegand custom size</li> </ul>                 |                                                                                                    |

| ARC SCB wizard                                                |                                     |
|---------------------------------------------------------------|-------------------------------------|
| Reader physical protections<br>Switch and life signal options | 1)2)3)4)5)6)7)8                     |
| Reader protection options                                     |                                     |
| ✓ Save user keys in n                                         | on volatile memory                  |
| 🔲 Erase keys on tamp                                          | er switch activation                |
| On tamper activatio                                           | n keeps LED red as default          |
| ✓ Tamper switch sign                                          | al                                  |
| Common frame for                                              | Tamper and Life signal              |
| Life oc Tar                                                   | nper IC                             |
|                                                               |                                     |
| Life signal ————                                              | Accelerometer sensitivity           |
| Disabled                                                      | Normal                              |
| © Generic                                                     |                                     |
| ◎ Reader specific                                             |                                     |
|                                                               |                                     |
|                                                               |                                     |
|                                                               |                                     |
|                                                               | ◆ <u>B</u> ack <u>Next</u> X Cancel |
|                                                               |                                     |

Are checked the most commonly used options, it is possible to activate or deactivate these options according to your specifications.

| LED and Buzzer<br>Options and parameters                                                                                                    | 1 2 3 4 5 6 7                                                                                                    |
|----------------------------------------------------------------------------------------------------|----------------------------------------------------------------------------------------------------|
| LED default state                                                                                                    | Card detection action                                                                                                    |
| Mode Color                                                                                                    | Blink times Color                                                                                                    |
| © Fixed '                                                                                                    |                                                                                                    |
| Blinking     Pulse                                                                                                    | LED duration 1<br>x100ms                                                                                                    |
| © Rainbow                                                                                                    | 0                                                                                                    |
| Blink duration Pulse speed                                                                                                    | Buzzer duration                                                                                                    |
| x100ms                                                                                                    | x100ms                                                                                                    |
|                                                                                                    | * •                                                                                                    |
| ┌ External control LED color ────                                                                                                    | Buzzer sound level                                                                                                    |
| LED1 LED2 LED1+LED2                                                                                                    | Enable external LED/Buzzer control                                                                                                    |
|                                                                                                    | Polling period 1                                                                                                    |
|                                                                                                    | Direct buzzer                                                                                                    |
|                                                                                                    | ◆ <u>B</u> ack                                                                                                    |
| SCB wizard<br>Keypad, biometric, and ARC new options                                                                                                    | ← Back                                                                                                    |
| <sup>SCB wizard</sup><br>Keypad, biometric and ARC new options                                                                                                    | ← <u>B</u> ack                                                                                                    |
| SCB wizard<br>Keypad, biometric and ARC new options<br>Reader Biometric settings<br>Security level Number of fingers to enroll                                                                                                    | ← <u>B</u> ack                                                                                                    |
| SCB wizard<br>Keypad, biometric and ARC new options<br>Reader Biometric settings<br>Security level Number of fingers to enroll                                                                                                    | ← Back                                                                                                    |
| SCB wizard<br>Keypad, biometric and ARC new options<br>Reader Biometric settings<br>Security level Number of fingers to enroll<br>1 2 2<br>Threshold Number of fingers to check                                                                                                    | ← Back<br>▲ Next<br>Cancel<br>1)234567                                                                                                    |
| SCB wizard         Keypad, biometric and ARC new options         Reader Biometric settings         Security level       Number of fingers to enroll         1       2         Threshold       Number of fingers to check         5       1                                                                                                    | ► Back<br>► Cancel                                                                                                    |
| SCB wizard         Keypad, biometric and ARC new options         Reader Biometric settings         Security level       Number of fingers to enroll         1       2         Threshold       Number of fingers to check         5       1         Image: Image:                                          | ► Back<br>Cancel<br>Cancel<br>Ca |
| SCB wizard         Keypad, biometric and ARC new options         Reader Biometric settings         Security level       Number of fingers to enroll         1       2         Threshold       Number of fingers to check         5       1         Ø Minutiae capture consolidation                                                                                                    | Back     Cancel     Cancel                                                                                                    |
| SCB wizard         Keypad, biometric and ARC new options         Reader Biometric settings         Security level       Number of fingers to enroll         1       2         Threshold       Number of fingers to check         5       1         Ø Minutiae capture consolidation                                                                                                    | Back     Cancel     Cancel                                                                                                    |
| SCB wizard         Keypad, biometric and ARC new options         Reader Biometric settings         Security level         Number of fingers to enroll         1       2         Threshold       Number of fingers to check         5       1         ✓       Minutiae capture consolidation         Keypad options         Mode         ④       Card OR Key         ⑤       Card AND Key                                                                                                    | Cancel  Cancel Cancel Cancel  Cancel  Cancel  Cancel  Cancel  Cancel  Cancel  Cancel  Cancel  Cancel  Cancel  Cancel Cancel Cancel Cancel Cancel Cancel Cance                                                                                                    |
| SCB wizard         Keypad, biometric and ARC new options         Reader Biometric settings         Security level       Number of fingers to enroll         1       2         Threshold       Number of fingers to check         5       1         Ø Minutiae capture consolidation         Keypad options         Mode         © Card OR Key         © Card AND Key         Card AND Key                                                                                                    | Cancel  Cancel  Cance                                                                                                    |
| SCB wizard   Keypad, biometric and ARC new options   Reader Biometric settings   Security level   Number of fingers to enroll   1   2   Threshold   Number of fingers to check   5   1   Image: Security level   Number of fingers to check   5   Image: Security level   Image: Security level   Number of fingers to check   5   Image: Security level   Image: Security level   Im                                                                                                    | Cancel  Cancel Cancel  Cancel  Cancel  Cancel  Cancel  Cancel  Cancel  Cancel  Cancel Cancel Cancel C                                                                                                    |
| SCB wizard   Keypad, biometric and ARC new options   Reader Biometric settings   Security level   Number of fingers to enroll   1   2   Threshold   Number of fingers to check   5   9   1   9   Winutiae capture consolidation     Keypad options   Mode <ul> <li>Card OR Key</li> <li>Card AND Key</li> </ul> Display   4 bits framed   4 bits   8 bits                                                                                                    | Cancel  Cancel  Cance                                                                                                    |
| SCB wizard         Keypad, biometric and ARC new options         Reader Biometric settings         Security level         Number of fingers to enroll         1       2         Threshold       Number of fingers to check         5       1         Ø       Minutiae capture consolidation         Keypad options         Mode       ©         © Card OR Key       © Scramble Pad         Ø       4 bits framed         Ø       4 bits framed         Ø       8 bits         Ø       Default image                                                                                                    | Cancel  Cancel  Cance                                                                                                    |
| SCB wizard         Keypad, biometric and ARC new options         Reader Biometric settings         Security level       Number of fingers to enroll         1       2         Threshold       Number of fingers to check         5       1         Ø       Minutiae capture consolidation         Keypad options         Mode       ©         © Card OR Key       © Scramble Pad         © Card AND Key       © Scramble Pad         Ø       4 bits framed         Ø       4 bits         Ø       8 bits         Number of keys       4                                                                                                    | Cancel  Cancel  Cance                                                                                                    |
| SCB wizard   Keypad, biometric and ARC new options   Reader Biometric settings   Security level   Number of fingers to enroll   1   2   Threshold   Number of fingers to check   5   1   Image: Control of the setting of the setting of | Cancel  Cancel  Cance                                                                                                    |

| ARC SCB wizard                                                                                                    |                                                                                          |                                                 |
|----------------------------------------------------------------------------------------------------|------------------------------------------------------------------------------------------|-------------------------------------------------|
| Touchscreen options<br>Display settings configura                                                                                                    | tion                                                                                     | 1 2 3 4 5 6 7 8                                 |
| Reader language                                                                                                    | English -                                                                                |                                                 |
| Activate Bell                                                                                                    |                                                                                          |                                                 |
| Reader state Badge detection ima                                                                                                    | ge and text 🔹                                                                            |                                                 |
| Texts<br>Color<br>Line 1 Detected card<br>Line 2 Line 3                                                                                                    |                                                                                          |                                                 |
| Image<br>(Only by serial link - No SCB)<br>Display images<br>Port<br>Baudrate<br>38400 •<br>Load Dele<br>Complex<br>Complex | te Adjust<br>Q Q<br>Q Q<br>Q<br>Q<br>Q<br>Q<br>Q<br>Q<br>Q<br>Q<br>Q<br>Q<br>Q<br>Q<br>Q | Detected card                                   |
|                                                                                                    |                                                                                          | ⊕ Back     ♥ Next     X Cancel     X     Cancel |

You can choose new images or keep the default image as shown in the example.

| Designation —<br>Configuration Na<br>Site code * | ame (max 14 characters) * | myConfigName     STid Mobile ID (CSN)       63A9     Image: Constraint of the second second |
|--------------------------------------------------|---------------------------|----------------------------------------------------------------------------------------------------|
| -Identification m                                | odes and communication o  | distances                                                                                                    |
| Card                                             | Up to ≈0.5m               | □ Hands free<br>Up to ≈3m                                                                                                    |
| Slide                                            | Very long                 | □ Remote<br>Up to ≈3m                                                                                                    |
| TapTap                                           | Up to ≈15m                | Remote options © Remote 1 © Remote 2                                                                                                    |

#### III-4. **Readers: Keys**

|                     | For models<br>Architect8, A<br>Secure | ic<br>rchitect® One, Architect® | Blue and Architec |
|---------------------|---------------------------------------|---------------------------------|-------------------|
| * Full settings     | Reader settings                       | only Chips set                  | tings only        |
| Reader              | of Settings                           | P Kan                           |                   |
| MIFARE DESFire      | of Settings                           | 8                               | -                 |
| MIFARE Plus SL3     | of Settings                           | P Keys                          | 0                 |
| MIFARE Classic/SL1  | of Settings                           | P Keys                          | 0                 |
| MIFARE UltraLight/C | of Settings                           | P Keys                          | 0                 |
| Blue Mobile ID      | of Settings                           | P Keys                          | 0                 |
| NFC-HCE             | of Settings                           | P Keys                          | 0                 |
| CPS3                | of Settings                           |                                 | 0                 |
| energia a coma      |                                       |                                 |                   |

| Current                                 | FFFFFFFFFFFFFFFFFFFFF           | Image: New 00000000000000000000000000000000000                                                            |
|-----------------------------------------|---------------------------------|----------------------------------------------------------------------------------------------------|
| - <mark>Serial comm</mark><br>Signature | reference Encipherme            | Enter a value to protect yo<br>configuration and your<br>reader                                           |
| Current                                 | e or Wiegand encryption AES key | ARC UHF configuration protection key UHF write key FFFFFFF New FFFFFFF Authenticated encryption (MtE) Key |
| Signatu                                 | re Key FFFFFFFFFFFFFFFFFFFFF    | FFFFFFFFFFFFFFFFFFFFFFFF                                                                                  |

The configuration of the settings and keys reader is complete. You can use the typical sample configuration below to configure DESFire® chip V- DESFire® EV1 configuration

් Settings

් Settings keys

🖞 Settings 🖉 Keys

Settings

MIFARE DESFire

 MIFARE Pus SL3
 Ø
 Settings
 P
 Køys

 MIFARE Classic/SL1
 Ø
 Settings
 P
 Køys

 MIFARE UtraLight/C
 Ø
 Settings
 P
 Køys

0

0 0 0

0

00

Close

Reader

MIFARE Plus SL3

Blue Mobile ID

NFC-HCE

CPS3

# IV. ARC-R33+INTR33E (Easy Secure) configuration

#### IV-1. SECard settings

Step 1: Connect STid ARC-W35-G/BT1-5AA or ARC-W35-G/PH5-5AA encoder to a com port of the computer.

Step 2: Launch SECard.exe

<u>Step 3</u>: At first use, the software opens a window to enter the serial number of 32 characters located at the back of the encoder. After recording the number, the software doesn't reiterate this request.

| Identification Nb                       |            |
|-----------------------------------------|------------|
| Enter identification number (32 digits) |            |
|                                         | OK Annuler |

Step 4: Select the Access level « Administrator » and the password: STidA

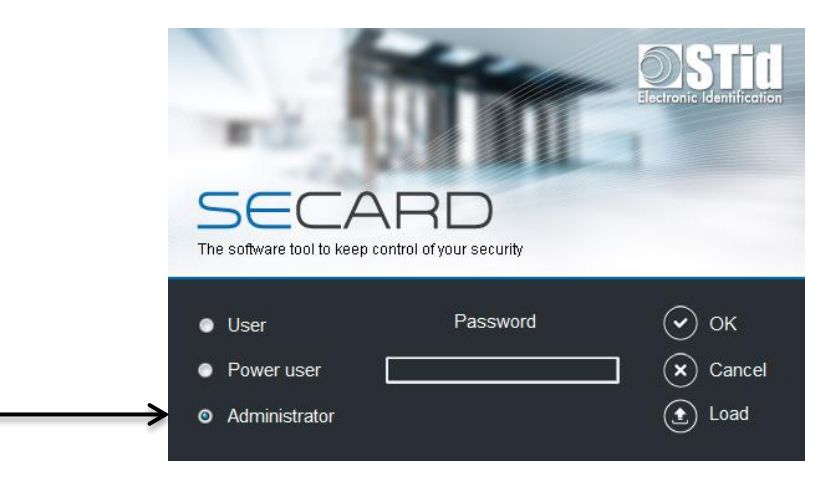

<u>Step 5</u>: In SECard settings, select the COM port on which the encoder has been connected, if you do not know the number click on the interrogation point.

![](_page_33_Picture_9.jpeg)

# IV-2. Select ARC series configuration wizard

| SECard - The softwar    | e tool to keep control of your security                        |                                                                         |                                                                                          |
|-------------------------|----------------------------------------------------------------|-------------------------------------------------------------------------|------------------------------------------------------------------------------------------|
| home                    |                                                                | Create you                                                              | Reader configuration                                                                     |
| <b>S</b> ettings        | B/ /d                                                          | *                                                                       |                                                                                          |
|                         | LX series configuration                                        | WAL series configuration                                                | ARC series configuration                                                                 |
| Reader<br>configuration | Compatible with:<br>LXS, LXE, LXC, LX1, LDS, STR, MS, MXS, ATX | Compatible with:<br>WAL, WAL2, WAL3                                     | Compatible with:<br>Architect®, Architect® One, Architect® Blue<br>and Architect® Secure |
|                         | Current configurations:                                        |                                                                         |                                                                                          |
| sсв<br>Гр               |                                                                |                                                                         |                                                                                          |
| sкв<br>இ<br>всс         |                                                                |                                                                         | Detailed<br>configurations                                                               |
|                         |                                                                |                                                                         | Read                                                                                     |
| Create<br>user cards    | Current operation: None                                        |                                                                         |                                                                                          |
| Tools                   | Status:                                                        | Place your SCB or your smartphone<br>app) on the encoder and press Crea | (with STid Settings Create SCB /<br>Virtual SCB                                          |

# IV-3. Reader: Settings

|                     | SCB Wizard configuration<br>For models:<br>Architect®, Architect® One, Architect® Blue and Architect<br>Secure |                       |  |
|---------------------|----------------------------------------------------------------------------------------------------|-----------------------|--|
| Full settings       | Reader settings only                                                                                           | ○ Chips settings only |  |
| Reader              | C Settings                                                                                                    | Keys                  |  |
| MIFARE DESFire      | 🗳 Settings                                                                                                    | Keys                  |  |
| MIFARE Plus SL3     | 🗳 Settings                                                                                                    | Keys                  |  |
| MIFARE Classic/SL1  | 🗳 Settings                                                                                                    | A Keys                |  |
| MIFARE UltraLight/C | 🗳 Settings                                                                                                    | Keys                  |  |
| Blue Mobile ID      | Settings                                                                                                    | 🖌 Keys                |  |
| NFC-HCE             | C Settings                                                                                                    | Keys 0                |  |
| CPS3                | 🗳 Settings                                                                                                    |                       |  |
| 1051/Uz/2 05MUz     |                                                                                                    |                       |  |

#### Follow the 8 steps of the wizard:

| ARC SCB wizard                                                                                                    |
|----------------------------------------------------------------------------------------------------|
| Configuration wizard       1       2       3       4       5       6       7       8         Create your SCB reader configuration card       1       2       3       4       5       6       7       8                                                                                                    |
| Wizard configuration steps:<br>- Reader selection<br>- Reader communication protocol<br>- Reader physical protections<br>- LED and Buzzer<br>- Keypad, biometric and ARC new options<br>- Bluetooth® Smart<br>The functions available with the configuration card (SCB) depend<br>on the generation of the reader's firmware.<br>You must choose the SECard version corresponding to your<br>reader generation.<br><u>Click to view firmware compatibilities array</u> |
| Select the SECard version compatible with the firmware reader version                                                                                                    |
| Click to view compatibilities ARC/ARC1                                                                                                    |
|                                                                                                    |

The firmware version is located on the label of the reader and is indicated after the initialization phase of the reader by a color code:

 Red
 = +10

 Orange
 = +5

 Green
 = +1

| JID (103 readers only) –           |                                                              |                                |                                             |            |
|------------------------------------|--------------------------------------------------------------|--------------------------------|---------------------------------------------|------------|
| TTL                                |                                                              | Wiegand or Clo                 | ock&Data (R31/103)                          | $\bigcirc$ |
| Private ID and/or UID (PI          | H5/PH1/BT1 readers only)                                     |                                |                                             |            |
| TTL                                | Wiegand or Clock&Data (R31)                                  | Wiega                          | nd Encrypted (S31)                          | $\bigcirc$ |
| Serial                             | RS 232 (R32) O USI                                           | B (R35) 🔘                      | RS 485 (R33)                                |            |
| Serial encryption                  | RS 232 (S32) 💿 USI                                           | B (S35) 💿                      | RS 485 (S33)                                | $\bigcirc$ |
| Serial with decoder<br>Easy Secure | RS485 / Wiegand or Clock&Dat<br>RS485 / RS485 (S33+INTR33E   | a (R33+INTR33E)<br>744/748)    | )                                           |            |
| Serial with decoder<br>Easy Remote | RS485 / Wiegand or Clock&Dat<br>RS485 / Wiegand Encrypted (S | a (R33+INTR33F)<br>33+INTR33F) | Select TTL F<br>Select TTL S                | 731<br>531 |
| External functions activa          | figuration                                                   | Touchscro                      | een configuration<br>ue Mobile ID configura | tion       |

| Private ID security                                                                                                    | Protocol options                                                                                                    |
|----------------------------------------------------------------------------------------------------|----------------------------------------------------------------------------------------------------|
| <ul> <li>Wiegand 26 bits - 3i</li> <li>Clock&amp;Data 32 bits - 2H</li> <li>C ock&amp;Data 32 bits Crosspoint - 2S</li> <li>C ock&amp;Data 40 bits - Iso 2B</li> <li>Wiegand 36 bits (32+4 LRC) - 3Ca</li> <li>W egand 44 bits (40+4 LRC) - 3Cb</li> <li>W egand 32 bits - 3La</li> <li>W iegand 40 bits - 3Lb</li> <li>W iegand 64 bits - 3T</li> <li>C ock&amp;Data custom size</li> <li>V iegand with LRC custom size</li> <li>Wiegand custom size</li> </ul> | Data size 3 byte(s) Forced Site code on UID ISO14443-3B PUPI / iClass Enable MSB First Card ID range filter (LSB) UID/ID range 0000000 to 0000000 |

| ARC SCB wizard                                                                                                 |
|----------------------------------------------------------------------------------------------------|
| Reader physical protections       1)2/3/4/5/6/7/8         Switch and life signal options       1)2/3/4/5/6/7/8 |
| Reader protection options                                                                                      |
| Save user keys in non volatile memory                                                                          |
| Erase keys on tamper switch activation                                                                         |
| On tamper activation keeps LED red as default                                                                  |
| Tamper switch signal                                                                                           |
| Common frame for Tamper and Life signal                                                                        |
| Life oc Tamper 1C                                                                                              |
|                                                                                                    |
| Life signal Accelerometer sensitivity                                                                          |
| Disabled     Normal                                                                                            |
| © Generic                                                                                                    |
| Reader specific                                                                                                |
|                                                                                                    |
|                                                                                                    |
|                                                                                                    |
| ← <u>B</u> ack ★ Cancel                                                                                        |

Are checked the most commonly used options, it is possible to activate or deactivate these options according to your specifications.

| LED default state       Color         Off       Fixed         Blinking       I         Pulse       Rainbow         Blink duration       Pulse speed         X100ms       Medium         Imput color       Medium         External control LED color       LED1+LED2         Imput color       Input color         Imput color       Input color         Imput color       Imput color         Imput color       Imput color         Imput c                                                                                                    | times Color<br>times Color<br>turation<br>00ms<br>er duration<br>00ms<br>ter duration<br>00ms<br>ter duration<br>ter duration<br>ter duration |
|----------------------------------------------------------------------------------------------------|----------------------------------------------------------------------------------------------------|
| External control LED color<br>LED1 LED2 LED1+LED2<br>input color input color<br>Direct b<br>Color Back<br>CCB wizard<br>CCB wizard<br>CCB wi | sound level Mediu                                                                                                    |
| SCB wizard         SCB wizard         Keypad, biometric and ARC new options         Reader Biometric settings         Security level       Number of fingers to enroll         1       1         Threshold       Number of fingers to check         5       1         Minutiae capture consolidation       CARC                                                                                                    | kternal LED/Buzzer control<br>eriod 1 💽 x100m<br>zzer                                                                                                    |
| Security level       Number of fingers to enroll         1       1         Threshold       Number of fingers to check         5       1         Minutiae capture consolidation                                                                                                    | 1 2 3 4 5 6 7                                                                                                    |
| ⊂ Keypad options                                                                                                    | etric data into the reader                                                                                                    |
| Mode     Image: Second legender of the second legender of the sec                                                                                                    |                                                                                                    |

| ARC SCB wizard                                                                           |              |                |                |          |
|------------------------------------------------------------------------------------------|--------------|----------------|----------------|----------|
| Touchscreen options<br>Display settings configur                                         | ation        |                | 1)2)3)4        | 5 6 7 8  |
| Reader language                                                                          | English -    |                |                |          |
| Activate Bell                                                                            |              |                |                |          |
| Reader state Default image and                                                           | text •       |                |                |          |
| Image Load De<br>(Only by serial link - No SCB)<br>↓ ↓ ↓ ↓ ↓ ↓ ↓ ↓ ↓ ↓ ↓ ↓ ↓ ↓ ↓ ↓ ↓ ↓ ↓ | Adjust       |                |                |          |
| Port COM1 Loading your imminto the re<br>Baudrate 38400 -                                | ages<br>ader |                |                |          |
|                                                                                          |              | 🗣 <u>B</u> ack | ▶ <u>N</u> ext | X Cancel |

| Designation                                             |                                                                                                    |
|---------------------------------------------------------|----------------------------------------------------------------------------------------------------|
| Configuration Name (max 14 characters) *<br>Site code * | myConfigName     STid Mobile ID (CSN)       63A9     Image: Constraint of the second second |
| Identification modes and communication d                | istances                                                                                                    |
| □ Card<br>Up to ≈0.5m                                   | □ Hands free<br>Up to ≈3m                                                                                                    |
| Slide<br>Very long                                      | □ Remote<br>Up to ≈3m                                                                                                    |
| □ TapTap<br>Up to ≈15m                                  | Remote options © Remote 1 © Remote 2                                                                                                    |
| Requires smartphone unlocking to au                     | thenticate                                                                                                    |

#### IV-4. Reader: Keys

|                     | For models<br>Architect®, Ar<br>Secure                                                                                                    | ard configuration<br>:<br>chitect® One, Architect® | n<br>Blue and Architec |
|---------------------|----------------------------------------------------------------------------------------------------|----------------------------------------------------|------------------------|
| Full settings       | Reader settings of the setting of the setting of | nly Chips set                                      | tings only             |
| Reader              | of Settings                                                                                                    | Keys                                               |                        |
| MIFARE DESFire      | o <sup>e</sup> Settings                                                                                                    | P Keys                                             | 0                      |
| MIFARE Plus SL3     | of Settings                                                                                                    | P Keys                                             | 0                      |
| MIFARE Classic/SL1  | of Settings                                                                                                    | P Keys                                             | 0                      |
| MIFARE UltraLight/C | of Settings                                                                                                    | P Keys                                             | 0                      |
| Blue Mobile ID      | of Settings                                                                                                    | P Keys                                             | 0                      |
| NFC-HCE             | of Settings                                                                                                    | P Keys                                             | 0                      |
| CPS3                | of Settings                                                                                                    |                                                    | 0                      |
| energen verster     |                                                                                                    |                                                    |                        |

| C                    | ARC SCB wizard                          |                                                           |                                        |                               |
|----------------------|-----------------------------------------|-----------------------------------------------------------|----------------------------------------|-------------------------------|
|                      | Reader security keys                    |                                                           |                                        |                               |
|                      | Keep control of your secur              | ity. Define/modify your keys.                             |                                        |                               |
|                      | SCB company key                         |                                                           |                                        |                               |
|                      | Current                                 |                                                           | ☑ New                                  |                               |
|                      | FFFFFFFFFFFFFFFFFFFFFFFFFFFFFFFFFFFFFFF | FFFFFFFFFFFF                                              | D2F6E4D776A49949BB804B890C9            | 33B11                         |
|                      | Serial communication I                  | (eys                                                      |                                        | Enter a value to protect your |
|                      | Signature FFFFFFF                       | Encipherr                                                 | nent referererererererererer           | configuration and your        |
|                      | New FFFFFF                              | FFFFFFFFFFFFFFF                                           | FFFFFFFFFFFFFFFFFFFFFFFFFFFFF          | reader                        |
|                      |                                         |                                                           |                                        |                               |
|                      | Easy Secure or Wiegar                   | nd encryption AES key                                     | ARC UHF configuration pr               | otection key                  |
|                      | Current FFFFFF                          | FFFFFFFFFFFFFFFFFFFFFFFFF                                 | UHF write key FFFFFFFF                 |                               |
|                      | • New 7E1C459                           | 9E3D2F3678CB1E37C8660C82DA                                | New FFFFFFF                            |                               |
|                      |                                         |                                                           |                                        |                               |
|                      |                                         |                                                           | Authenticated encryption (             | MtE)                          |
| Enter a value for en | Key                                     | <b>y</b> FFFFFFFFFFFFFFFFFF                               | FFFFFFFFFFFFFFFFFFFFFFFFFFFFFFFFFFFFFF | FFFFFFFF                      |
|                      |                                         |                                                           |                                        |                               |
|                      |                                         |                                                           | Validate                               | Canad                         |
|                      |                                         |                                                           | Validate                               |                               |
|                      |                                         |                                                           |                                        |                               |
|                      |                                         | ARC SCB wizerd                                            |                                        |                               |
|                      |                                         | For models:                                               | configuration                          |                               |
|                      |                                         | SCB level                                                 | to One, Alchitecto blue and Alchitecto |                               |
|                      |                                         | Full settings     Reader settings only                    | Chips settings only                    |                               |
|                      |                                         | Reader     C Settings       MIFARE DESFire     C Settings | P Keys                                 |                               |
|                      |                                         | MIFARE Plus SL3 C Settings                                | P Keys                                 |                               |
|                      |                                         | MIFARE UtraLight/C & Settings                             | P Keys                                 |                               |
|                      |                                         | Blue Mobile ID C Settings                                 | P Keys                                 |                               |
|                      |                                         | CPS3 Ø <sup>®</sup> Settings                              |                                        |                               |
|                      |                                         | 10EML+/2 DEML+                                            | Close                                  |                               |

The configuration of the settings and keys reader is complete. You can use the typical sample configuration below to configure chip. You can used example for DESFire® *V- DESFire® EV1 configuration*.

# V. DESFire® EV1 configuration

This configuration is an example; the settings are the most currently used for access control.

![](_page_41_Picture_2.jpeg)

| Read mode Key m       |                         | ode                      | Crypto                          |  |
|-----------------------|-------------------------|--------------------------|---------------------------------|--|
|                       |                         |                          | O 3DES                          |  |
| Private ID            | <ul> <li>One</li> </ul> | key per file (RW)        | AES                             |  |
| ⊖ Private ID else UID |                         |                          |                                 |  |
| From Blue Mobile ID   |                         | keys per file (R and W)  | O AES else 3DES                 |  |
| DESFire options       |                         |                          |                                 |  |
| E Format Card         | □ Use FID<br>key valu   | ) key ID to change<br>le | Application IDentifier (AID)    |  |
| Random Id Free C/     |                         | D                        | MAD3 F51BC0                     |  |
| 🔽 Free Ann Dir        | Communic                | cation mode              |                                 |  |
|                       | Fully Encip             | ohered 🔻                 |                                 |  |
| MSB First             |                         | Enable FilelD2           |                                 |  |
| FileID1 (FID1)        |                         | FileID2 (FID2) —         |                                 |  |
| Data type Raw         | •                       | □ Write                  | <ul> <li>Concatenate</li> </ul> |  |
| ID nb 1               | as FID2                 | ID nb 2                  | <ul> <li>First</li> </ul>       |  |
| Size 3                |                         | Size 1                   |                                 |  |
| Offset 0              |                         | Offset 0                 |                                 |  |
|                       |                         |                          |                                 |  |

|                     | For models:<br>Architect®, Archit<br>Secure | d configuration     |
|---------------------|---------------------------------------------|---------------------|
| Full settings       | Reader settings only                        | Chips settings only |
| Reader              | d Settings                                  | A Keys              |
| MIFARE DESFire      | 🖒 Settings                                  | Keys                |
| MIFARE Plus SL3     | of Settings                                 | AP Keys             |
| MIFARE Classic/SL1  | of Settings                                 | AP Keys             |
| MIFARE UltraLight/C | cf Settings                                 | AP Keys             |
| Blue Mobile ID      | d Settings                                  | P Keys              |
| NFC-HCE             | d Settings                                  | A Keys              |
| CPS3                | ් Settings                                  | 0                   |
| IDENU-12 DEMU-      | [.e ~ - ]                                   |                     |

| IIFARE DE   | SFire keys                                   |                |                                          |  |  |
|-------------|----------------------------------------------|----------------|------------------------------------------|--|--|
| Card Maste  | er key                                       | Diversificat   | tion                                     |  |  |
| Current     | 000000000000000000000000000000000000000      | Cenable Enable | Enable CMK VNXP AID reversed             |  |  |
| New         | 000000000000000000000000000000000000000      | NXP divers     | NXP diversification data                 |  |  |
| Application | n Master key                                 | 00000000       | 000000000000000000000000000000000000000  |  |  |
| Current     | 000000000000000000000000000000000000000      | 3DES diver     | 3DES diversification key                 |  |  |
| 🔽 New       | B32E013A0AB76309DA76D64F2E8BD5A4             | FFFFFFFF       | FFFFFFFFFFFFFFFFFFFFFFFFFF               |  |  |
| FileID1 Key | /5                                           | FileID2 Key    | ys                                       |  |  |
| Keyld       | 1                                            | Keyld          | 3                                        |  |  |
| Current     | 000000000000000000000000000000000000000      | Current        | 000000000000000000000000000000000000000  |  |  |
| Vew New     | 4C826ADB43DF73DE29AA72700BF8AA6F             | New            | New 000000000000000000000000000000000000 |  |  |
| Write key   | ·                                            | Write key      | · · · · · · · · · · · · · · · · · · ·    |  |  |
| Keyld       | 2                                            | Keyld          | 4                                        |  |  |
| Current     | 000000000000000000000000000000000000000      | Current        | 000000000000000000000000000000000000000  |  |  |
| New         | 000000000000000000000000000000000000000      | New            | 000000000000000000000000000000000000000  |  |  |
| DESFire bi  | ometric template file security keys          | -Write key     |                                          |  |  |
| Keyld       | 0                                            | Keyld          | 2                                        |  |  |
| Current     | 000000000000000000000000000000000000000      | Current        | 000000000000000000000000000000000000000  |  |  |
| New         | 8878182FE8A7E636951AE70BD25E17AA             | New            | 000000000000000000000000000000000000000  |  |  |
| Diversified | RandomID Card key to GetUID                  |                |                                          |  |  |
| Keyld 7     | Current 000000000000000000000000000000000000 | 00000          |                                          |  |  |
|             |                                              | 00000          | Validate X Cancel                        |  |  |

Note: Diversification is recommended but not required.

# VI. Save the configuration file

| 1 Home                | SECard settings<br>Configuration files                                                                                                    |
|-----------------------|----------------------------------------------------------------------------------------------------|
| Settings              | When loading configuration file use SCB version defined by<br>Configuration file                                                                                                    |
| Encoder               | PSE configuration file                                                                                                    |
| Jser rights           | Automatically restarts SECard                                                                                                    |
|                       | Define passwords for SECard login User password To protect the software access and your file .PSE, we recommend to                                                                                                    |
| Files                 | Power User password Administrator password Administrator password Ad |
| Reader<br>nfiguration | Password for PSE file protection (optional)                                                                                                    |
| Create<br>ser cards   | Show passwords                                                                                                    |

| Re-enter your current SECard login password |  |  |  |  |
|---------------------------------------------|--|--|--|--|
| Enter your password                         |  |  |  |  |
|                                             |  |  |  |  |
| OK Cancel                                   |  |  |  |  |

Enter the current session Administrator password (default is STidA)

| Sauve Protected SEtting |                                                                                   |                               |
|-------------------------|-----------------------------------------------------------------------------------|-------------------------------|
| 💭 🗢 🔳 Bureau            |                                                                                   | ✓ 4→ Rechercher dans : Bureau |
| Nom du fichier :        |                                                                                   | •                             |
| <u>T</u> ype : Fic      | ier de paramètres protégés (*.pse)                                                | -                             |
| Parcourir les dossiers  |                                                                                   | <u>Enregistrer</u> Annuler    |
|                         | Informations  Les paramètres courant sont enregistrés dans C:\l \Desktop\Tuto.pse |                               |

## VII. Load a configuration file

If your SECard opens on this window:

![](_page_44_Picture_2.jpeg)

2- You want to open another file (for example, the default configuration file)

![](_page_45_Picture_1.jpeg)

| SEC/<br>The software tool to keep                                   | ARD<br>control of your security | Electron ic Identification                                 |
|---------------------------------------------------------------------|---------------------------------|------------------------------------------------------------|
| <ul> <li>User</li> <li>Power user</li> <li>Administrator</li> </ul> | Password                        | <ul> <li>✓ ОК</li> <li>✓ Cancel</li> <li>▲ Load</li> </ul> |

- a- If you select Everyone during the setup: the default configuration file is located in: C:\ProgramData\STid\SECard v3.0.x
- b- If you select Just me during the setup: the default configuration file is located in: C:\Users\usersXX\STid\SECard v3.0.x